## HOSHI

## 网络矩阵调试步骤

一、将摄像机、录像机、控制电脑、网络矩阵的 LAN 网口设备都接入交换机中组成局域网环境

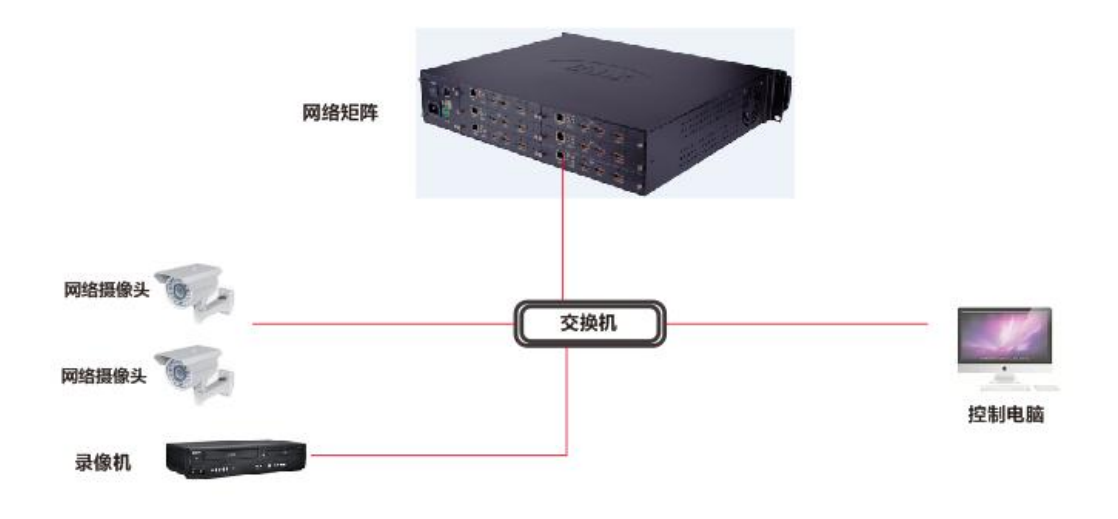

(图1)

二、控制电脑上安装谷歌浏览器(XP系统安装搜狗),添加192.168.0.\*\*\*网段。注:添加前需要确认 IP 没有 被占用

| 🗋 index.html     |       | - COLUMN       | Billion Manual Real |  |
|------------------|-------|----------------|---------------------|--|
| ← → C 🗋 192.168. | 0.200 |                |                     |  |
|                  |       |                |                     |  |
|                  |       |                |                     |  |
|                  |       |                |                     |  |
|                  |       |                |                     |  |
|                  |       |                |                     |  |
|                  |       |                |                     |  |
|                  |       | H 265 Networ   | k HD digital matrix |  |
|                  |       | 11.205 1101/01 |                     |  |
|                  |       |                | R.203 网络向肩起阵        |  |
|                  |       |                |                     |  |
|                  |       |                |                     |  |
|                  |       | 用户名:           | 密码:                 |  |
|                  |       | 2.2000         | <b>公</b> 室 780      |  |
|                  |       |                | 豆水 吃山               |  |
|                  |       |                |                     |  |
|                  |       |                |                     |  |
|                  |       | (图             | 2)                  |  |
|                  |       |                | =,                  |  |

三、电脑谷歌浏览器中输入矩阵默认 IP:192.168.0.200 账号: admin 密码: admin 登录

四、在矩阵控制页面中输出管理-初始化

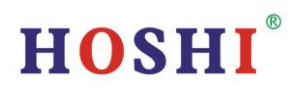

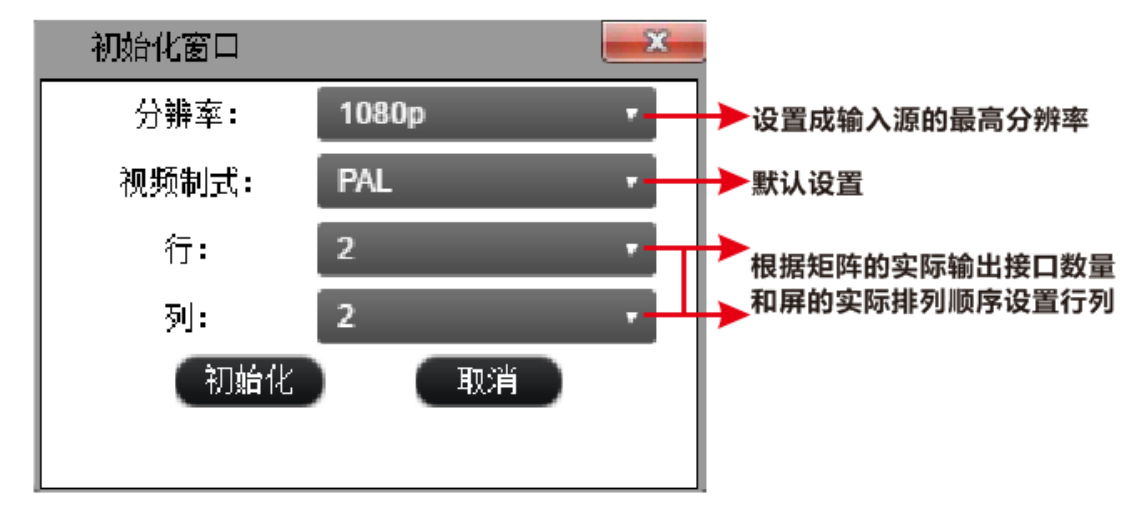

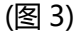

五、系统管理-系统设置-网络设置-添加 IP 地址-添加输入源所在的 IP 段-设置 注:添加前需要确认 IP 没有被占用,并且每一个网口都要添加

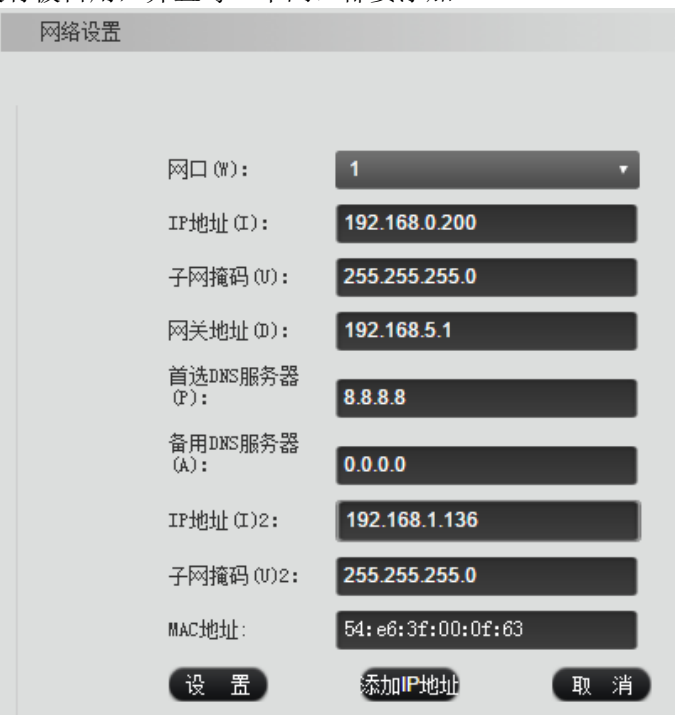

(图 4)

六、输入管理一输入管理一搜索一全选一批量输入账号密码(这里是输入摄像机的账号密码)一确认一添加(如 划分了虚拟局域网是不能搜索到摄像机设备的需要手动添加,另外录像机设备和本地 HDMI 输入也是搜索 不到的,需要手动添加)

## http://www.hoshi.cn

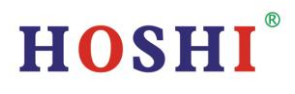

| 1 | <b>↓</b> ∥ | 5 0   |              |       |         |              |       |      |                 |      |      |       |    | 当前设备: 192.168 |
|---|------------|-------|--------------|-------|---------|--------------|-------|------|-----------------|------|------|-------|----|---------------|
|   | 搜索协议:      | ONVIF |              | 搜索 添加 | 序号排序    | <b>IP</b> 排序 | 修改序号  | 导出列表 | 查找设备            | 导入输入 |      |       |    |               |
|   | 搜索I        |       |              |       |         |              |       |      |                 |      |      |       |    | <b>—X</b> —   |
|   | 选择         | 序号    | 设备名称         | 状态    | 设备类型    | 流协议          | 设备    | 畜组   | 设备地址            | 端口   | 通道数量 | 用户名   | 密码 | 备注            |
|   |            | 1     | 192.168.0.4  | 未増加   | ONVIF 🔻 | TCP -        | - 未分組 | 1 -  | 192.168.0.4     | 80   |      | admin |    | <u>^</u>      |
|   |            | 2     | 192.168.0.5  | 未増加   | ONVIF 🔻 | TCP -        | 7 未分组 | 1 -  | 192.168.0.5     | 80   |      | admin |    | III           |
|   |            | 3     | 192.168.0.9  | 未增加   | ONVIF 🔻 | TCP -        | ▼ 未分組 | 1 -  | 192.168.0.9     | 80   |      | admin |    |               |
|   |            | 4     | 192.168.0.11 | 未增加   | ONVIF • | TCP -        | 7 未分组 | 1 -  | 192. 168. 0. 11 | 80   |      | admin |    |               |
|   |            | 5     | 192.168.0.12 | 未增加   | ONVIF 🔻 | TCP -        | - 未分组 | 1 -  | 192.168.0.12    | 80   |      | admin |    |               |
|   |            | 6     | 192.168.0.13 | 未增加   | ONVIF 🔻 | TCP -        | - 未分组 | 1 -  | 192. 168. 0. 13 | 80   |      | admin |    |               |
|   |            | 7     | 192.168.0.14 | 未增加   | ONVIF 🔻 | TCP -        | ∙     | 1 -  | 192.168.0.14    | 80   |      | admin |    |               |
|   |            | 8     | 192.168.0.15 | 未增加   | ONVIF 🔻 | TCP -        | ▶ 未分组 | 1 -  | 192. 168. 0. 15 | 80   |      | admin |    |               |
|   |            | 9     | 192.168.0.16 | 未增加   | ONVIF 🔻 | TCP -        | - 未分組 | 1 -  | 192.168.0.16    | 80   |      | admin |    |               |
|   |            | 10    | 192.168.0.17 | 未増加   | ONVIF • | TCP -        | ▶ 未分組 | •    | 192.168.0.17    | 80   |      | admin |    | <b>v</b>      |
|   | 全选         | ) (di | 选 批量输入       | 账号密码  |         |              |       |      |                 |      |      |       | 6  | 泰加 取消         |

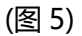

- 七、同步管理一上传数据
- 八、上传后会自动回到首页,按鼠标左键将输入源拖到屏中可上信号,屏中直接右键可调整屏幕分割、轮巡等 其它操作

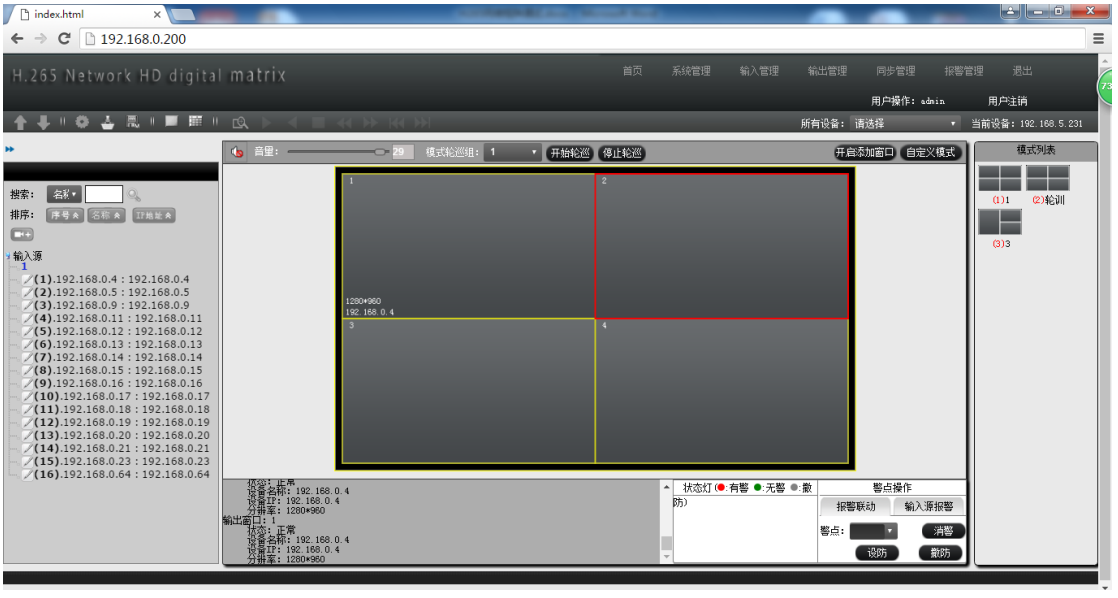

(图 6)